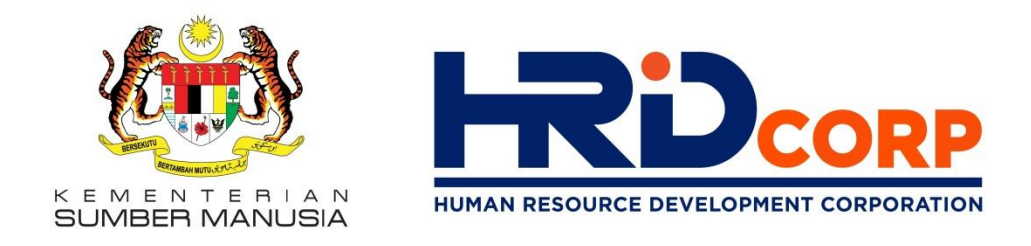

## PEMBAYARAN LEVI PAYMENT OF LEVY

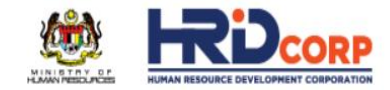

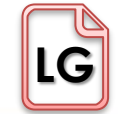

**TRAINING PROVIDERS** 

Search...

EN LOGIN

0

in

V

D

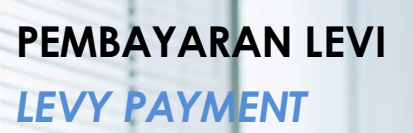

Bayaran secara Manual, JomPAY & Online (FPX) Manual payment, JomPAY & Online (FPX)

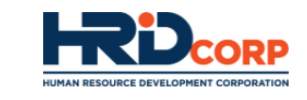

Username/MyCoID

Password

Login

#### INDIVIDUALS

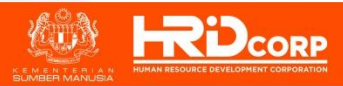

**EMPLOYERS** 

www.hrdcorp.gov.my

Hakcipta Terpelihara © 2021 HRD Corp

Bayaran secara Manual, JomPAY & Online (FPX) Manual payment, JomPAY & Online (FPX)

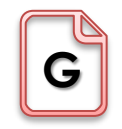

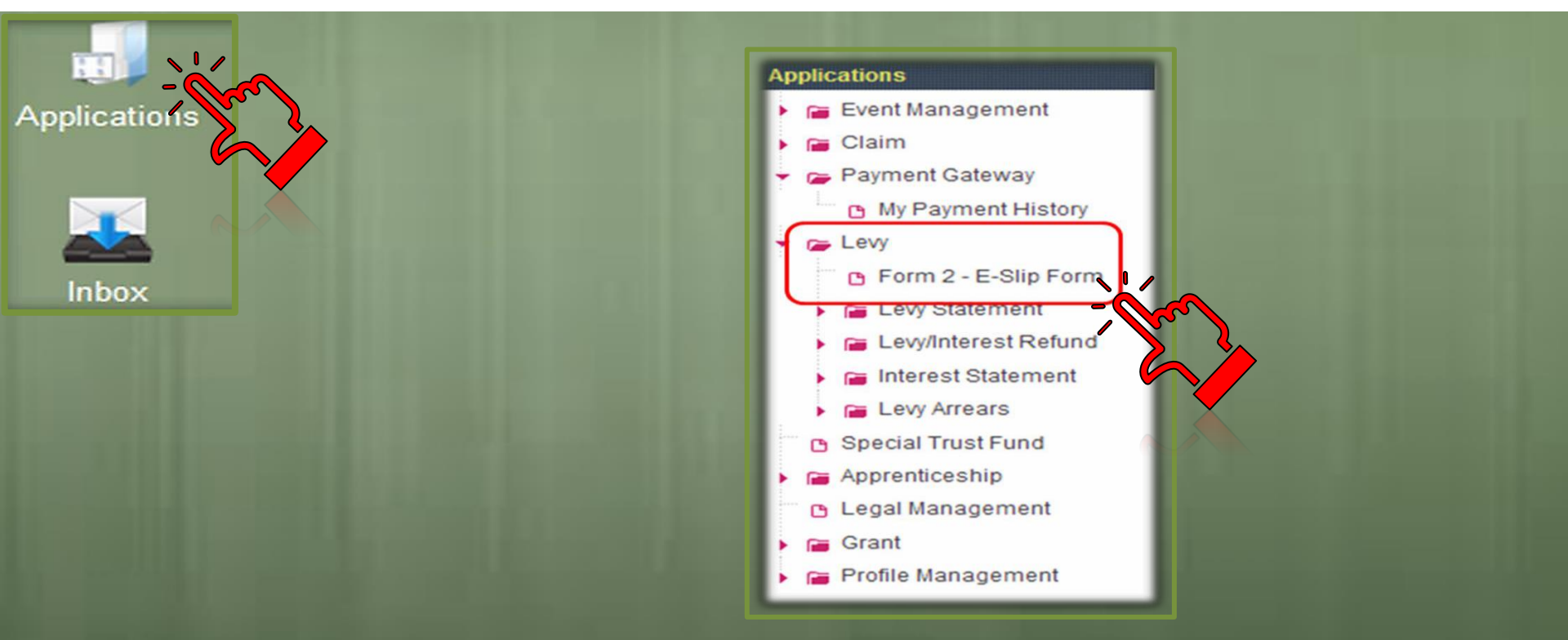

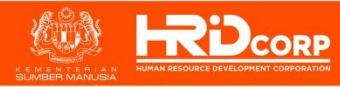

**LEVY PAYMENT** 

#### Bayaran secara Manual, JomPAY & Online (FPX) Manual payment, JomPAY & Online (FPX)

| Applications Applications / Env > Make Payment Employer Details BrCo0 Employer Status Employer Status | Active<br>9161(2003)<br>92201<br>VE 5 | Registration Date<br>Case Code<br>Cash Declaration Date<br>Sale | 20.01/2006<br>4<br>Kuala Lumpur |                                                                                         | Irrar Dumani | Internet Dovimant  | Desmant To Da Mada      |                                       |                               |                               |
|----------------------------------------------------------------------------------------------------|---------------------------------------|-----------------------------------------------------------------|---------------------------------|-----------------------------------------------------------------------------------------|--------------|--------------------|-------------------------|---------------------------------------|-------------------------------|-------------------------------|
| Sector Process Type<br>Payment Type Sc<br>Black Payment Chure                                                                                                    | No. 1                                 | JENIS PEMBAYA<br>Type of payme                                  | RAN<br>ent                      | Select Payment Type Select Payment Type Make Payment Close Make Payment Close Levy Levy |              | INCOLUTE A LEADING | rajincin tu ce indue    |                                       | Arrears<br>Interest<br>Levy   |                               |
| Payment Type Levy<br>Payment Levy For Sele                                                                                                    | ct Year                               | ΜΑΣΙΙΚΚΑΝΙ Ο                                                    | ATA RA                          | V A D A N I EVI                                                                         |              |                    | PENG<br>Message from ww | SESAI<br>∕erify<br>₅ <sub>bpage</sub> | <b>IAN BAYAR</b><br>payment c | <b>AN BULAN</b><br>click 'OK' |

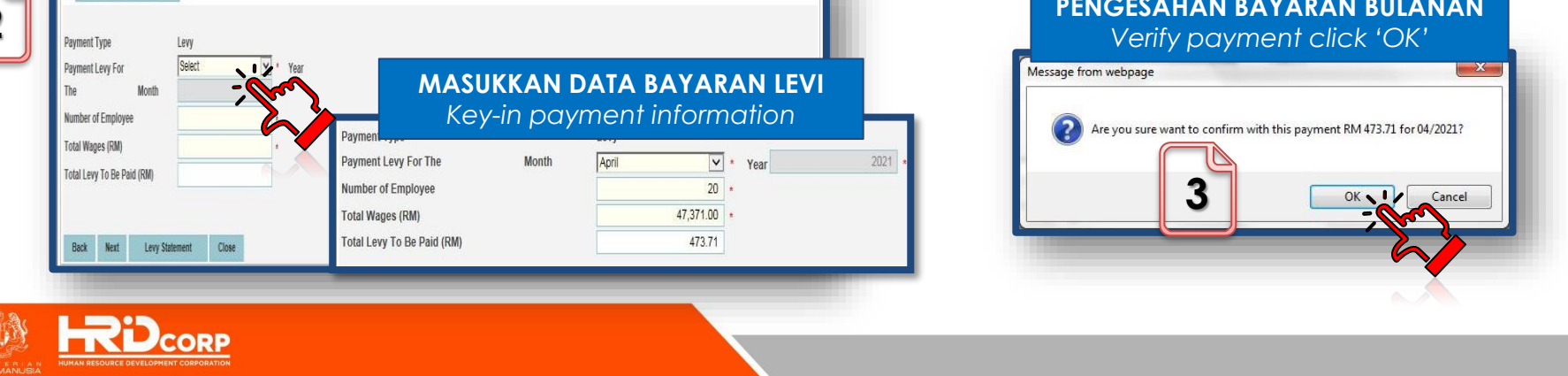

#### PEMBAYARAN LEVI Bayaran secara Manual, JomPAY & Online (FPX) Manual payment, JomPAY & Online (FPX) LEVY PAYMENT Payment Information Date of Payment Levy Month Payment Type Payment Amount(RM) Action Item No. 23/04/2021 Satu Eslip Boleh Merangkumi Lebih Jenis Bayaran More than one (1) payment **Payment Details** Contribution Type Select V Pay Amount Applications > Payment Gateway > Payment Information MyCoID/IC No. Reset Name Sr. No Description Amount(RM 1 Arrears Payment for 01/2016 210.00 2 213.00 Arrears Payment for 02/2016 Arrears Payment for 03/2016 220.00 3 4 Arrears Payment for 04/2016 225.00 216.00 5 Arrears Payment for 05/2016 Pengisytiharan Add Other Paymen Declaration Close Declaration IC/Passport No. Designation Email Payment Information **Maklumat Pembayaran** Cheque No. Place Payment Information Payment Method Payment Method Manual Payment C Online Payment Cara Bayaran Bank Payment Methods C PBB C RHB Bank Name Print E-Slip Close

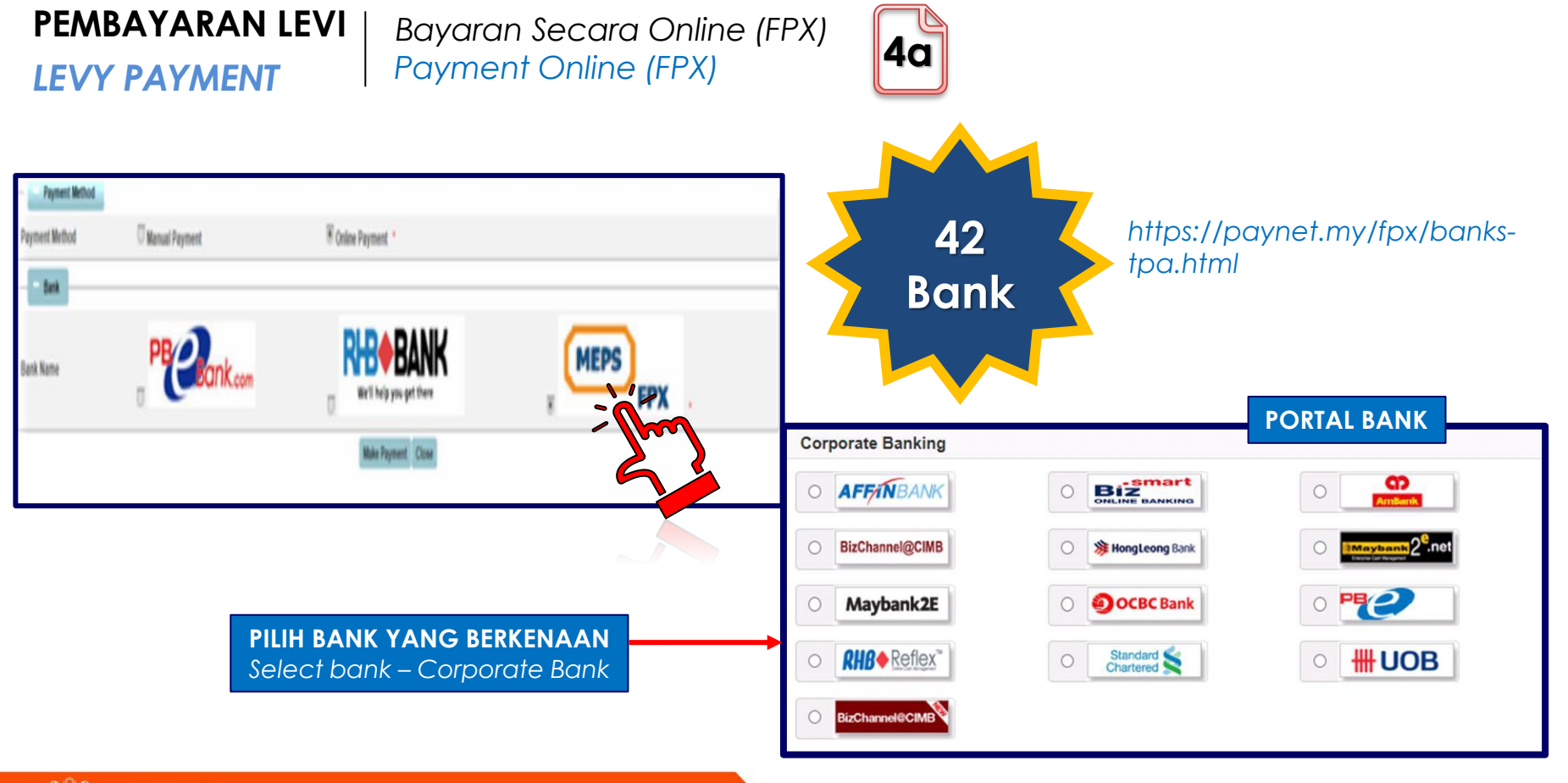

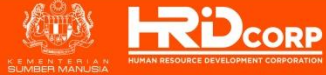

Hakcipta Terpelihara © 2021 HRD Corp

www.hrdcorp.gov.my

#### PEMBAYARAN LEVI Bayaran secara JomPAY **Contoh Eslip JomPAY** 4b Payment by JomPAY LEVY PAYMENT R PEMBANGUNAN SUMBER MANUSIA BERHAD Human Resources Development Fund (545143-D) Company Name: MEGA ALI BABA SDN BHD 122458700 Biller Code: 4044 Pilih cara bayaran 'JomPAY' Ref-1: 170819 XXXXX Select Payment Method 'JomPAY' lom JomPAY online at Internet and Mobile Banking with your Current or Savings account Amount (RM): 100,000.00 Opening JomPAY\_17081914732.pdf **ELSIP YANG TELAH DIBUKA DAN BOLEH ARAHAN SELANJUTNYA** You have chosen to open **DICETAK UNTUK SIMPANAN** JomPAY 17081914732.pdf Note: This slip is valid for one-time payment only. UNTUK MEMBUAT Reminder: Cannot use which is: HTML Document from: http://10.0.3.15:9080 BAYARAN same JomPay Slip/reference number What should Firefox do with this file? Follow the info Open with Firefox (default) How do I pay my bill with JomPAY? Save File Do this automatically for files like this from now on. Log in to Internet or Mobile Banking at your preferred bank. Cancel SISTEM AKAN MEMAKLUMKAN ESLIP UNTUK DIBUKA ATAU DISIMPAN Enter the JomPAY Biller Code, Ref-1 and your payment amount from your Current or Savings Account. *System will prompt after click print JomPay slip – Open or save*

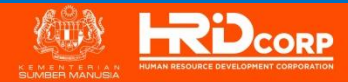

Hakcipta Terpelihara © 2021 HRD Corp

**LEVY PAYMENT** 

#### Bayaran secara Manual Payment Manually

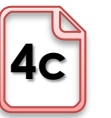

|                                 |                                                            | 23               |       | Pilih bank, RHB atau<br>untuk Pembayara<br>Manual<br>Select bank, RHB or PE<br>Manual Payment | <b>PBB</b><br>n<br>3B fo |
|---------------------------------|------------------------------------------------------------|------------------|-------|-----------------------------------------------------------------------------------------------|--------------------------|
| Bank Name                       | C PBB                                                      | Print E-Slip     | C RHB |                                                                                               |                          |
| - Bank                          |                                                            |                  |       |                                                                                               |                          |
| Payment Method @ Manual Payment |                                                            | C Online Payment |       |                                                                                               |                          |
| - Payment Method                |                                                            |                  |       |                                                                                               |                          |
| Cheque No.                      |                                                            | Place            |       |                                                                                               |                          |
| - Payment Information           |                                                            |                  |       |                                                                                               |                          |
| Name<br>Designation             |                                                            | Email            |       |                                                                                               |                          |
| Declaration                     |                                                            | IC/Dessent No.   |       |                                                                                               |                          |
|                                 |                                                            |                  |       | Total Amount(RM)                                                                              | 1,084.0                  |
| 5                               | Arrears Payment for 05/2016                                |                  |       |                                                                                               | 216.0                    |
| 4                               | Arrears Payment for 04/2016                                |                  |       |                                                                                               | 225.0                    |
| 2                               | Arrears Payment for 02/2016<br>Arrears Payment for 03/2016 |                  |       |                                                                                               | 213.                     |
| 1                               | Arrears Payment for 01/2016                                |                  |       |                                                                                               | 210.                     |
| Sr. No.                         |                                                            | Description      |       | Amount(RM)                                                                                    |                          |
| /lyCoID/IC No.                  |                                                            | Name             |       |                                                                                               |                          |

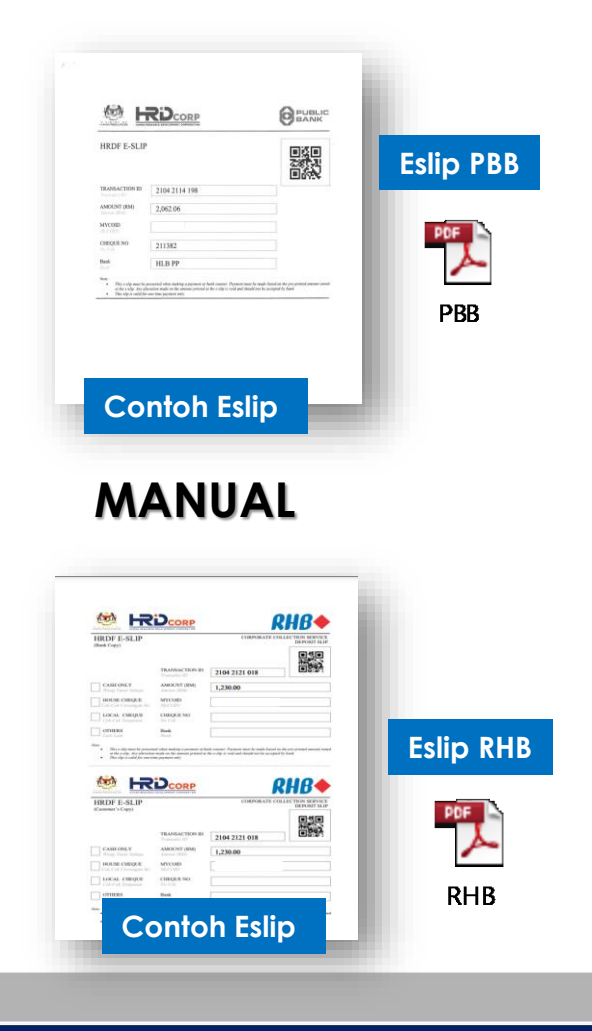

www.hrdcorp.gov.my

KENENTERIAN HUMAN RESOURCE DEVELOPMENT CORPORATION

#### Hakcipta Terpelihara © 2021 HRD Corp

LEVY PAYMENT

Bayaran secara Manual, JomPAY & Online (FPX) Manual payment, JomPAY & Online (FPX)

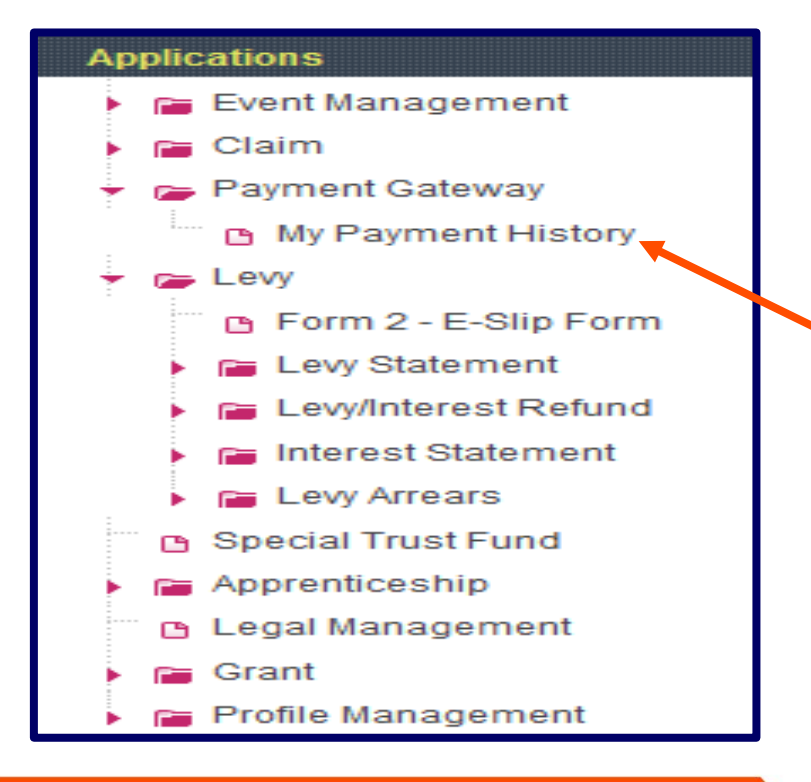

SEKIRANYA ESLIP LUPA DICETAK, CARIAN BOLEH DIBUAT MELALUI MENU 'MY PAYMET HISTORY' To re-print eslip 'MY PAYMENT HISTORY'

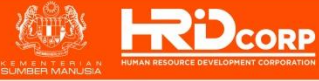

#### **LEVY PAYMENT**

Imbas Kembali Flashback

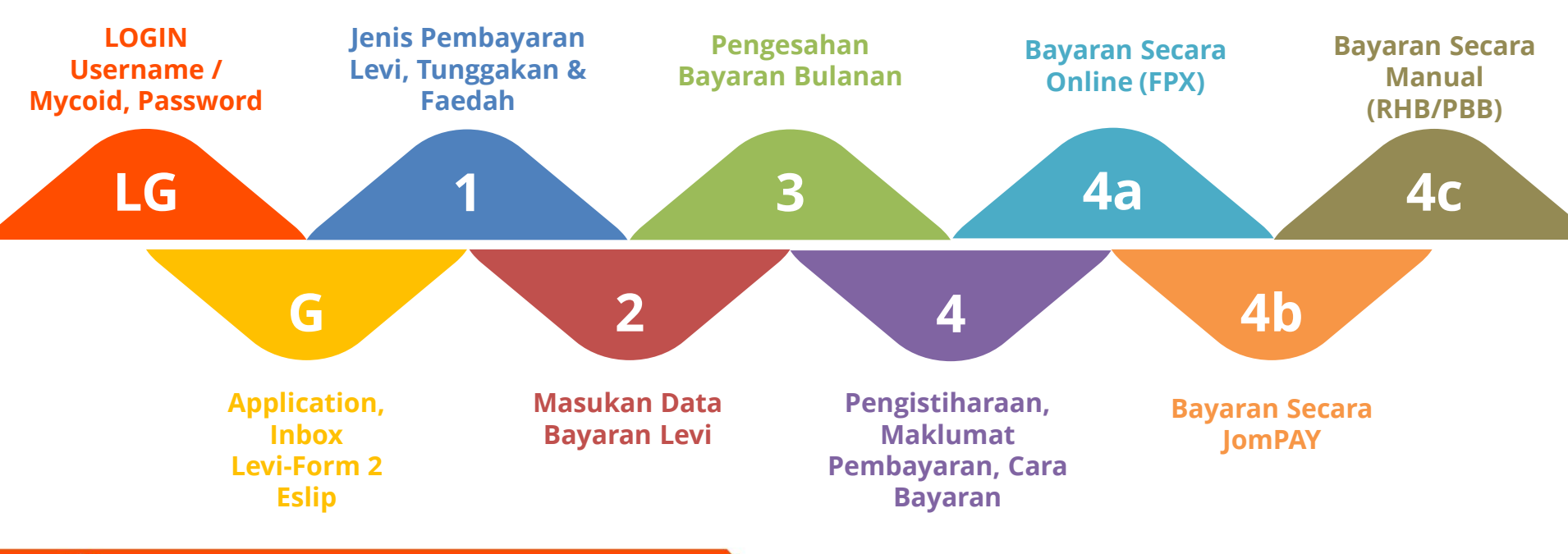

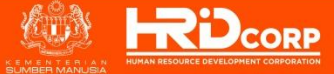

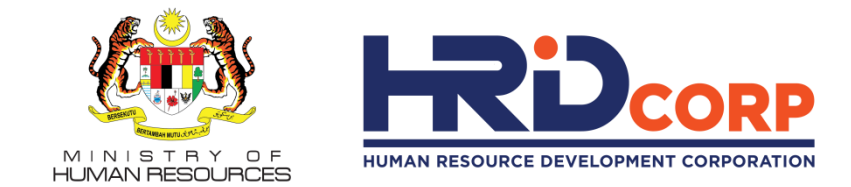

# TERIMA KASIH. THANK YOU. WWW.hrdcorp.gov.my (MRDcorp **1 N 1**

**DELIVERING QUALITY, DEVELOPING EXCELLENCE** 

Hakcipta Terpelihara © 2021 HRD Corp